## 教师发展中心活动报名

2023 年 9 月以后,教师发展中心改用智慧广外进行活动报名,请登录智慧 广外,在页面"应用搜索"或"可用应用"中搜索"继续教育管理",点击"进 入服务",选择需要报名的课程。

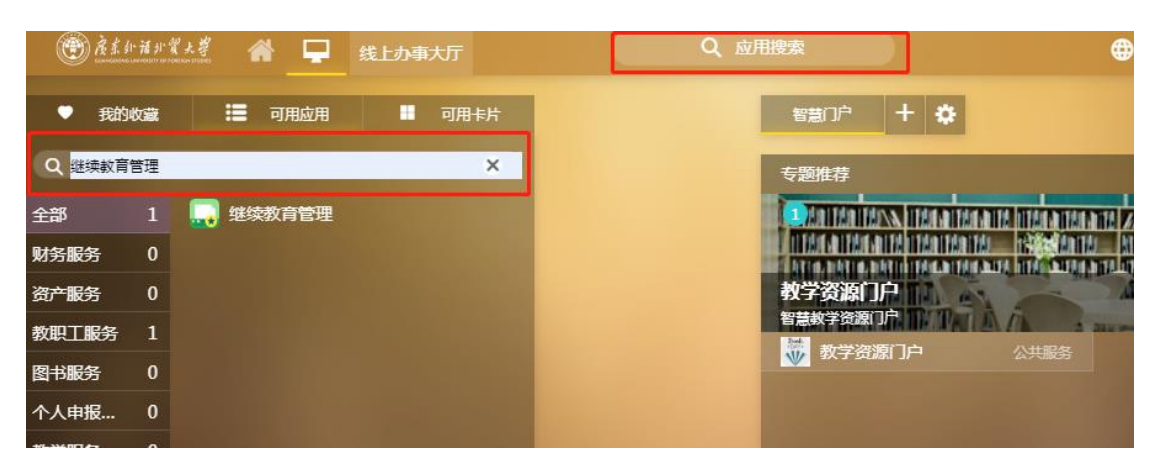

完成课程后,可在"继续教育管理"系统中获得相应的学时证书。

## 在线课程报名与学习

 登录 https://gdwywmjf.mh.chaoxing.com/,点击页面右上角"登录", 点击导航栏的"在线课程"。

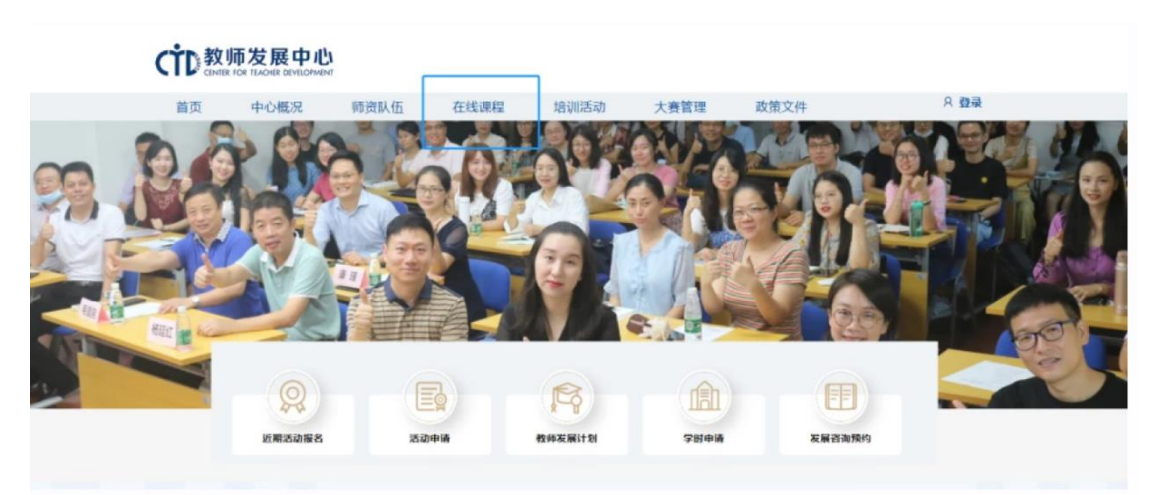

 2. 进入在线课程界面,点击相应课程下方蓝色图标"报名",页面将提示"课程 报名成功"。

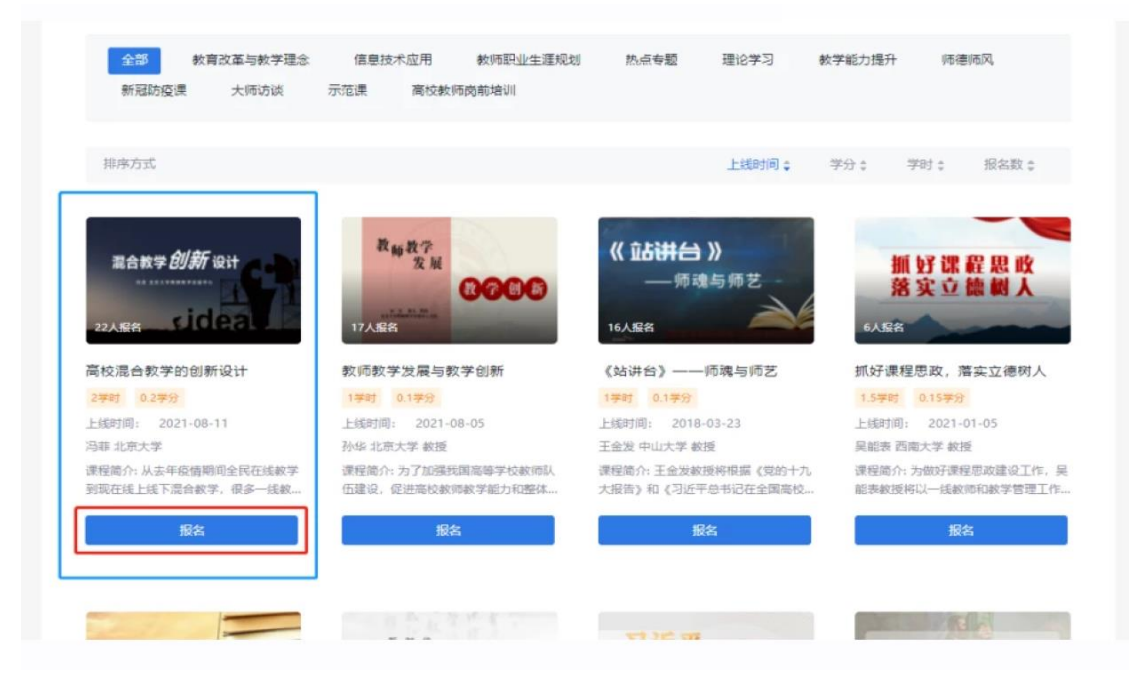

3. 报名成功后点击"开始学习",进入学习界面。

| 混合数学 <b>创新</b> 设计<br>22人振音 <b>sidea</b>   | 教师教学<br>发展<br>17A最名 | 《 <b>追进 》</b><br>— 师魂与师艺<br>16A & 8 | 抓好课程思政<br>落实立德树人  |  |  |
|-------------------------------------------|---------------------|-------------------------------------|-------------------|--|--|
| 高校混合教学的创新设计                               | 教师教学发展与教学创新         | 《站讲台》——师魂与师艺                        | 抓好课程思政,落实立德树人     |  |  |
| 2季时 0.2学分                                 | 1學时 0.1學分           | 1季时 0.1季分                           | 1.5学时 0.15学分      |  |  |
| 上线时间: 2021-08-11                          | 上线时间: 2021-08-05    | 上线时间: 2018-03-23                    | 上线时间: 2021-01-05  |  |  |
| 冯菲 北京大学                                   | 孙华 北京大学 教授          | 王金发 中山大学 教授                         | 吴能表 西南大学 教授       |  |  |
| Further Hundrid Car.                      | 课程简介: 为了加强移国高等学校教师队 | 课程简介:王金发教授将根据《党的十九                  | 课程简介:为做好课程思政建设工作, |  |  |
| 课程简介: 从去年疫情期间全民在线数学<br>到现在线上线下混合数学,很多一线数… | 伍建设,促进高校教师教学能力和整体   | 大报告》和《习近平总书记在全国高校                   | 能表教授将以一线教师和教学管理工( |  |  |

教师发展中心在线课程平台共上线 406 门课程,包括教学理念类、教学技能 类、教学方法类、教师素养类、师德师风类、教师身心健康类、教学示范课类、 高校行政人员培训类等课程,为教师发展提供"自助餐"式培训服务,线上课程 研修学时可计算继续教育学时,欢迎各位老师注册学习。

## 在线课程学习证书查询

1. 登录 https://gdwywmjf.mh.chaoxing.com/,点击页面右上角"登录"后,点击头像"进入空间"。

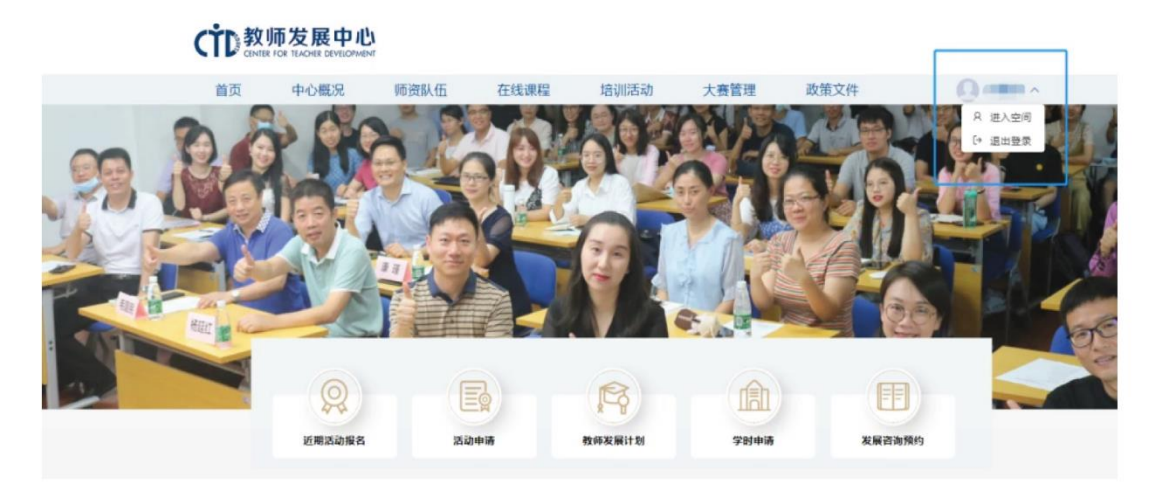

点击"应用中心"→"教师档案",可查询您当前的学时修读情况、培训数据、成长轨迹等。点击"我的证书",可查询您已获证书情况并下载电子证书。

| 广东外语外型大学教师发展中心                     |                                              |   |               |   |           |            | ылаан 🕘 💷 - |
|------------------------------------|----------------------------------------------|---|---------------|---|-----------|------------|-------------|
|                                    | 教发应用<br>                                     |   |               |   |           |            |             |
| <b>2</b>                           | <b>5</b> AM                                  | 0 | 2 10109-08    | 0 | 23940     | 18003165 G | _           |
| A MR                               | 2 ISUIINE                                    |   |               | 0 | 15001#42  | ancen 💿    |             |
| #3 应用中心 →<br>■ ang                 | nierin                                       |   | <b>英</b> 在城潭程 | 0 | 152550740 | 國家培训     回 | -           |
| 5# <b>2</b>                        |                                              |   | _             |   |           |            |             |
| <ul> <li>P10</li> <li>D</li> </ul> | 款以管理<br>———————————————————————————————————— |   |               |   |           |            |             |
| <ul> <li>■ dei</li> </ul>          | <b>.</b>                                     |   | anatata       |   | 他友课校管理    |            |             |
| o ≣£                               | 1551445918                                   |   |               |   |           |            |             |
| MET.St                             | Anny Andre 22                                |   | THE REPORT    |   |           |            |             |
|                                    |                                              |   |               |   |           |            |             |

## APP 端在线课程学习操作指引

1. 下载学习通 APP, 使用超星账号登录, 首次登录需注册。登陆后, 点击底部"首页", 点击"广东外语外贸大学教师发展中心"。

- 2. 点击"在线课程",报名需要学习的课程。
- 3. 完成学习后,可在"我的教发"查看培训档案、证书详情。